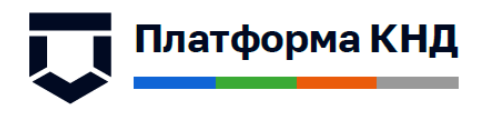

# РУКОВОДСТВО ПОЛЬЗОВАТЕЛЯ ПО РАБОТЕ С ПОРТАЛОМ САМООБСЛУЖВАНИЯ СЦ (ЕСУОИТ)

2020 год

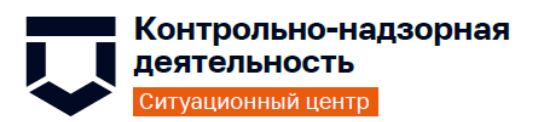

# Содержание

| Пе | речен | ь терми                                                 | нов и со                                     | кращений                                       | 4                               |  |  |  |  |  |
|----|-------|---------------------------------------------------------|----------------------------------------------|------------------------------------------------|---------------------------------|--|--|--|--|--|
| 1  | Введ  | дение Ошибка! Закладка не определена.                   |                                              |                                                |                                 |  |  |  |  |  |
|    | 1.1   | Состав                                                  | системы                                      | Ошибка! Закладка не опре                       | Ошибка! Закладка не определена. |  |  |  |  |  |
|    | 1.2   | 2 Краткое описание возможностей Ошибка! Закладка не опр |                                              |                                                |                                 |  |  |  |  |  |
|    | 1.3   | 1.3 Область применения Ошибка! Закладка не оп           |                                              |                                                |                                 |  |  |  |  |  |
|    | 1.4   | Услови                                                  | соблюдении которых обеспечивается применение | Системы                                        |                                 |  |  |  |  |  |
|    |       |                                                         |                                              | Ошибка! Закладка не опро                       | еделена.                        |  |  |  |  |  |
| 2  | Под   | готовка                                                 | к работе                                     | · · · · · · · · · · · · · · · · · · ·          | 6                               |  |  |  |  |  |
|    | 2.1   | Автори                                                  | ізация на                                    | Портале СЦ                                     | 6                               |  |  |  |  |  |
| 3  | Опи   | Эписание интерфейса и операций7                         |                                              |                                                |                                 |  |  |  |  |  |
|    | 3.1   | Персон                                                  | альные н                                     | астройки                                       | 7                               |  |  |  |  |  |
|    | 3.2   | Создан                                                  | ие обращ                                     | ения                                           | 7                               |  |  |  |  |  |
|    | 3.3   | Просмо                                                  | этр и Изм                                    | енение существующих заявок                     | 8                               |  |  |  |  |  |
|    |       | 3.3.1                                                   | Обзор за                                     | лявок                                          | 8                               |  |  |  |  |  |
|    |       | ние заметки                                             | 9                                            |                                                |                                 |  |  |  |  |  |
|    |       |                                                         | 3.3.2.1                                      | Дополнительные инструменты, доступные в Заявке |                                 |  |  |  |  |  |
|    |       |                                                         | 3.3.2.2                                      | Обратная связь по Решенным Обращениям          |                                 |  |  |  |  |  |
|    |       |                                                         | 3.3.2.3                                      | Согласование Заявок                            |                                 |  |  |  |  |  |
|    | 3.4   | 3.4 Использование полнотекстового поиска                |                                              |                                                |                                 |  |  |  |  |  |

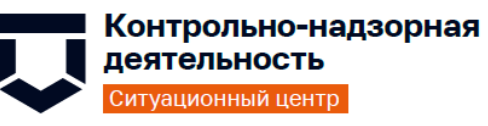

٦

# Перечень терминов и сокращений

| Сокращение/Термин         | Наименование/Определение                                                                                                    |
|---------------------------|----------------------------------------------------------------------------------------------------|
| SSO                       | Single Sign-On (технология единого входа) — технология, при<br>использовании которой пользователь переходит из одного раздела<br>автоматизированной системы (портала) в другой или из одной<br>автоматизированной системы (портала) в другую без повторной<br>аутентификации                                  |
| HTML                      | eXtensible HyperText Markup Language (расширяемый язык<br>гипертекстовой разметки) — семейство языков разметки веб-<br>страниц на основе XML, повторяющих и расширяющих<br>возможности HTML 4                                                                                                    |
| Workflow                  | Графическое представление потока задач в процессе и связанных с<br>ним подпроцессах, включая специфические работы,<br>информационные зависимости и последовательность решений и<br>работ                                                                                                    |
| XML                       | eXtensible Markup Language (расширяемый язык разметки) — язык<br>для создания структурированных машиночитаемых документов                                                                                                    |
| Авторизация               | Процедура предоставления субъекту определённых прав доступа                                                                                                    |
| Администратор             | В настоящем документе: лицо, наделённое правами для осуществления деятельности в административной части ИС                                                                                                    |
| APM                       | Автоматизированное рабочее место                                                                                                    |
| Аутентификация            | Процедура проверки подлинности субъекта                                                                                                    |
| БД                        | База данных                                                                                                    |
| Браузер, веб-<br>браузер  | Программное обеспечение на компьютере или мобильном<br>устройстве пользователя, предназначенное для просмотра веб-<br>страниц, содержания веб-документов, управления веб-<br>приложениями, размещёнными в Интернете                                                                                           |
| Веб-интерфейс             | Совокупность средств, при помощи которых пользователь<br>взаимодействует с сайтом или любым другим приложением через<br>веб-браузер                                                                                                    |
| Веб-приложение            | Клиент-серверное приложение, в котором клиентом выступает веб-<br>браузер, а сервером — веб-сервер                                                                                                    |
| Веб-сервер                | Сервер (программное обеспечение), принимающий запросы от<br>клиентов, обычно веб-браузеров, и выдающий им ответы, как<br>правило, вместе с HTML-страницей, изображением, файлом, медиа-<br>потоком или другими данными                                                                                        |
| Веб-страница,<br>страница | Документ определённого формата или информационный ресурс, доступ к которому осуществляется с помощью веб-браузера                                                                                                    |
| ГИС ТОР КНД               | Государственная информационная система «Типовое облачное решение по автоматизации контрольной (надзорной) деятельности»                                                                                                    |
| Госвеб                    | Концепция единой информационно сервисной WEB экосистемы государства. ( <u>http://gov.design/</u> )                                                                                                    |
| ЕСИА                      | Федеральная государственная информационная система «Единая<br>система идентификации и аутентификации в инфраструктуре,<br>обеспечивающей информационно-технологическое взаимодействие<br>информационных систем, используемых для предоставления<br>государственных и муниципальных услуг в электронной форме» |

| Сокращение/Термин                           | Наименование/Определение                                                                                                    |
|---------------------------------------------|----------------------------------------------------------------------------------------------------|
| Интерфейс                                   | Совокупность возможностей, средств, способов, методов и правил<br>взаимодействия двух объектов, в частности человека с системой,<br>устройством или программой для обмена информацией между ними                                                                                                    |
| ИС                                          | Информационная система                                                                                                    |
| Клиент                                      | В контексте сетевой архитектуры «клиент-сервер»: программное обеспечение, являющееся заказчиком услуг сервера (поставщика услуг)                                                                                                    |
| Клиент-сервер                               | Вычислительная или сетевая архитектура, в которой задания или<br>сетевая нагрузка распределены между поставщиками услуг,<br>называемыми серверами, и заказчиками услуг, называемыми<br>клиентами                                                                                                    |
| КНО                                         | Контрольно-надзорный орган                                                                                                    |
| Контент                                     | Информационное наполнение веб-страницы, сайта, экрана<br>мобильного приложения                                                                                                    |
| Мобильные<br>устройства                     | Устройства подвижной радиосвязи, предназначенные для работы в<br>сетях сотовой связи, и/или устройства, имеющие доступ к<br>Интернету, обладающие функциональностью карманного<br>персонального компьютера (смартфоны, планшетные компьютеры и<br>иные устройства подобных форм-факторов), под управлением<br>мобильных ОС |
| OC                                          | Операционная система                                                                                                    |
| ПО                                          | Программное обеспечение                                                                                                    |
| Портал<br>Ситуационный<br>центр (Портал СЦ) | Единое информационное пространство Ситуационного центра ГИС ТОР КНД для взаимодействия с пользователями                                                                                                    |
| РФ                                          | Российская Федерация                                                                                                    |
| Сервер                                      | В контексте сетевой архитектуры «клиент-сервер»: программное обеспечение, являющееся поставщиком услуг заказчикам (клиентам)                                                                                                    |
| Система<br>(ЕСУОИТ)                         | Единая информационная система управления обращениями и ИТ<br>услугами подсистемы «Ситуационный центр» государственной<br>информационной системы «Типовое облачное решение по<br>автоматизации контрольной (надзорной) деятельности»                                                                                        |
| СУБД                                        | Система управления базами данных                                                                                                    |
| СЦ                                          | Ситуационный центр                                                                                                    |
| СЦ ТОР КНД                                  | Ситуационный центр ГИС ТОР КНД                                                                                                    |
| T3                                          | Данное техническое задание на создание единой системы<br>управления обращениями и ИТ услугами                                                                                                    |
| Сотрудник<br>технической<br>поддержки (СТП) | Сотрудник вашей сервисной организации, который имеет доступ к<br>системе и работает с веб-интерфейсом для сотрудников технической<br>поддержки ЕСУОИТ.                                                                                                    |
| Пользователь<br>системы<br>(пользователь)   | Получатель услуг, который обращается с запросом в вашу<br>сервисную организацию. Пользователь может подавать заявку с<br>помощью пользовательского веб-интерфейса (т.е., «портала<br>самообслуживания»)                                                                                                    |

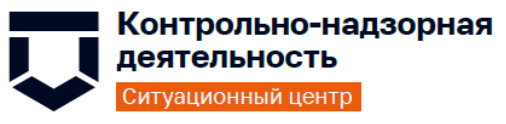

1 Подготовка к работе

#### 1.1 Авторизация на Портале СЦ

Для начала работы в Портале СЦ, Пользователю системы требуется авторизация. Для авторизации необходимо выполнить следующие действия:

- запустить веб-браузер;
- в адресной строке ввести адрес Системы <u>https://sd.knd.gov.ru/otrs/customer.pl</u>,
   перейти по ссылке. Откроется главная страница входа в Систему;
- ввести логин пользователя и пароль, нажать кнопку «Войти» (Ошибка! Источник ссылки не найден.).

| $\mathbf{\nabla}$ | Контрольно-<br>деятельност<br>Ситуационный цег | надзорная<br>ь<br>нтр |                       |  |
|-------------------|------------------------------------------------|-----------------------|-----------------------|--|
|                   |                                                |                       |                       |  |
|                   |                                                |                       | Ваше имя пользователя |  |
|                   |                                                |                       |                       |  |
|                   |                                                |                       | Pour conort           |  |

| Забыли пароль? | Хотите зарегистрироваться? |
|----------------|----------------------------|
|                |                            |
|                |                            |

Рисунок 1 - Вход в Систему

Войти

Будет выполнена авторизация пользователя и вход в Систему.

При неправильном вводе данных отобразится окно ошибки авторизации. Необходимо ввести данные повторно и нажать кнопку «Вход».

Для восстановления пароля используйте «Забыли пароль?»

Возможна авторизация с использованием учетной записи ЕСИА. Для этого необходимо нажать на кнопку «ЕСИА» и ввести данные учетной записи ЕСИА.

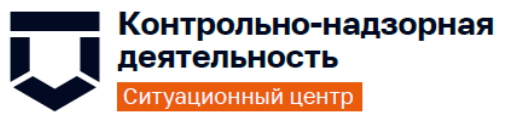

2 Описание интерфейса и операций

#### 2.1 Персональные настройки

После авторизации на Портале СЦ (см. раздел 2.2 Подготовка к работе - <u>Авторизация на</u> <u>Портале СЦ</u>) Пользователь может изменить персональные настройки на свое усмотрение (Рисунок 2)

|                      | Параметры                       |                                     |              |                    |                           |                                                                                                    |
|----------------------|---------------------------------|-------------------------------------|--------------|--------------------|---------------------------|----------------------------------------------------------------------------------------------------|
|                      | Язык интерфейса                 | Русский                             |              |                    | *                         |                                                                                                    |
|                      | Интервал обновления             | 10 минут                            |              |                    |                           |                                                                                                    |
|                      | Заявок на страницу              | 15                                  | ~            |                    | •                         |                                                                                                    |
|                      | Выбранная цветовая схема        | 🖲 Голубой 📃 🗌 О Ста;                | рый кирпич 📕 |                    |                           |                                                                                                    |
|                      |                                 | О Терракот 📕 📃 О Не                 | фрит         | О Гранатовый       |                           |                                                                                                    |
|                      | Пароль                          | -                                   |              |                    |                           |                                                                                                    |
| Смените<br>доступа н | пароль<br>на Портал             | Подтвердите пароль:                 |              |                    | Настро<br>колич<br>столба | ойте язык интерфейса, цветовую гамму,<br>нество заявок на страницу и отображаемые<br>цы, исходя из своих предпочтений |
|                      | Загрузить фото                  | Выберите файл Файл не выбра         | н            |                    |                           |                                                                                                    |
|                      | Настройка отображения<br>заявок | §                                   |              | Возраст            |                           |                                                                                                    |
|                      |                                 | Кем изменен                         |              | Изменен            |                           |                                                                                                    |
| Загр                 | узите личную<br>ографию или     | Эскалация - время первого<br>ответа |              | Дата создания      |                           |                                                                                                    |
| ават                 | ap                              | Эскалация - время решения           |              | Клиент             |                           |                                                                                                    |
|                      |                                 | Эскалация - время                   | ~            | Номер              |                           |                                                                                                    |
|                      |                                 | обновления                          | 0            | Владелец,          |                           |                                                                                                    |
|                      |                                 | Блокировать                         |              | Приоритет          |                           |                                                                                                    |
|                      |                                 | Ответственный                       |              | Рабочая группа     |                           |                                                                                                    |
|                      |                                 | SLA.                                |              | Состояние          |                           |                                                                                                    |
|                      |                                 | Сервис                              |              | Название           |                           |                                                                                                    |
|                      |                                 | ID заявки                           |              |                    |                           |                                                                                                    |
|                      |                                 | Тип                                 | H            | ажмите Применить , | для                       |                                                                                                    |
|                      |                                 |                                     | co           | хранения настроек  |                           |                                                                                                    |
|                      |                                 | Применить                           | Отмена       |                    |                           |                                                                                                    |

Рисунок 2 - Персональные настройки

#### 2.2 Создание обращения

Для создания Обращения используйте пункт «Сервисы» в левой панели инструментов.

– Выбор Сервиса для создания Обращения (Рисунок 3)

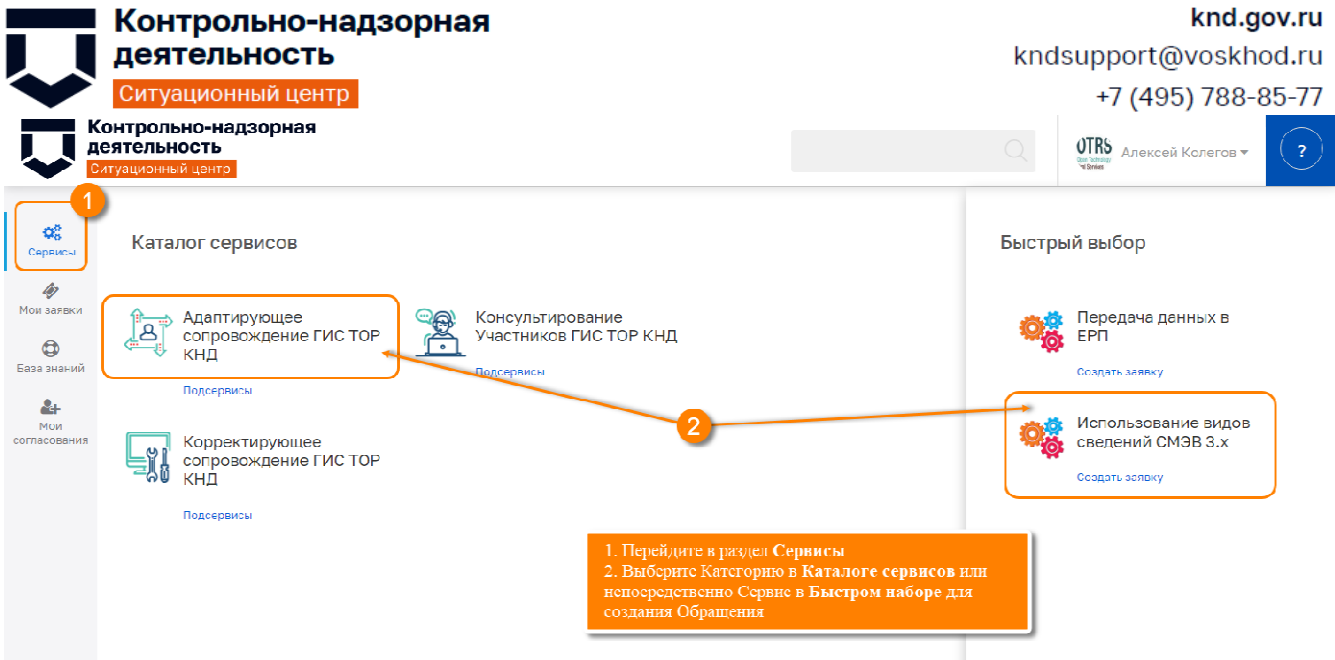

Рисунок 3 - Выбор Сервиса для создания Обращения

#### – Оформление обращения (Рисунок 4)

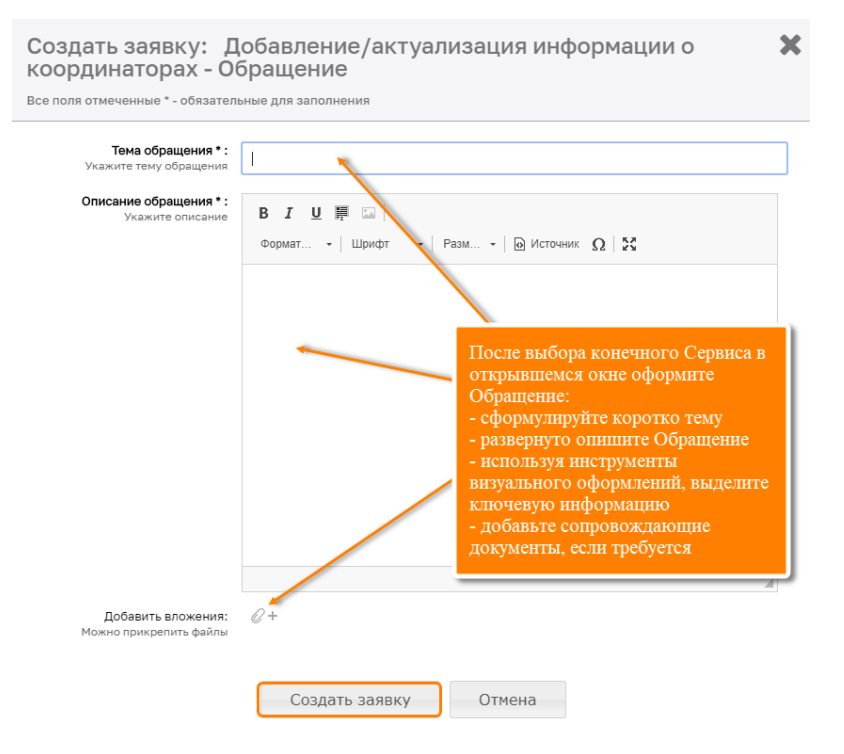

Рисунок 4 - Оформление Обращения

## 2.3 Просмотр и Изменение существующих заявок

## 2.3.1 Обзор заявок

– Пункт «Мои заявки» в левой панели инструментов используется для контроля созданных Обращений (Рисунок 5)

|                       | K                     | Сонтр                            | ольн                    | о-надзорн                                         | ая                                 |                  |                                       |                                                                |                                                 | I                                      | knd.gov.ru                      |
|-----------------------|-----------------------|----------------------------------|-------------------------|---------------------------------------------------|------------------------------------|------------------|---------------------------------------|----------------------------------------------------------------|-------------------------------------------------|----------------------------------------|---------------------------------|
|                       | Д                     | еяте                             | льно                    | СТЬ                                               |                                    |                  |                                       |                                                                |                                                 | kndsupport@v                           | oskhod.ru                       |
|                       | C                     | ситуаци                          | ионный                  | центр                                             |                                    |                  |                                       |                                                                |                                                 | +7 (495)                               | 788-85-77                       |
| Û                     | Конт<br>деят<br>Ситуа | грольно<br>сельнос<br>ционный це | р-надзорі<br>ТЬ<br>ентр | ная<br>Для удобетва Заявки<br>и наличию непрочита | сгруппированы п<br>анных сообщений | о Состоянню<br>i |                                       |                                                                | 2                                               | Виктория Коломей:                      | цева 🔹 🤇 ?                      |
| Сервисы<br>Мон заявки | •                     | Мои за:<br>Все 2                 | явки > Не<br>Открыть    | епрочитанные<br>на 1 Закрытые 0                   | Непрочитанные 2                    |                  | Раздел Пор<br>Пользовате<br>информаци | тала СЦ <b>Мон</b> зая<br>елю иметь операт<br>и по каждому его | івки позволяет<br>ивный доступ к<br>о Обращению | Используйте<br>полнотехстов<br>Заявкам | ый понск по<br>ать заяеки е XLS |
| База знани            | a                     | Номер 🗐                          | Клиент 🔻                | Название 🎼                                        |                                    | Состояние        | Приоритет 🔻                           | Рабочая группа 🔻 🛓                                             | Владелец 🝸 🎼                                    | Возраст 🔻 📙 дата создания              | т Изменен т                     |
| Мои<br>согласования   |                       | 1201030                          | Виктория<br>Коломейцева | тест                                              |                                    | Ришон            | <br>2 Средний                         | Опера<br>Выгружа                                               | виктория<br>йто Заявки в x1s                    | для аналитики                          | 46 10.07.2020<br>14:32          |
|                       | R                     | 1200990                          | Виктория<br>Коломейцева | тестсвое обращение<br>обрабатывать                | : Инцидент. Не                     | В работе         | <br>2 Средний                         | Оператор службы ТП                                             | Коломейцева                                     | 22 ч 55 м 09.07.2020 15:               | 44 10.07.2020<br>13:21          |
|                       |                       |                                  | И<br>н                  | спользуйте инструмен<br>сортировки по столб       | пы фильтрации<br>дам для более     |                  |                                       |                                                                |                                                 |                                        |                                 |

Рисунок 5

## 2.3.2 Добавление заметки

– Используйте для общения с Исполнителем (Рисунок 6)

| Кон<br>дея<br>Ситу    | ІТРОЛЬНО-НАД<br>тельность<br>ацисный центр | зорная                                                                                           | стория Коломейцева 🔻 ? |
|-----------------------|--------------------------------------------|--------------------------------------------------------------------------------------------------|------------------------|
| Сервисы               | Мои заявки                                 | <ul> <li>Тестовое обращение: Инцидент. Не обрабатывать</li> </ul>                                |                        |
| Мои заявки            | Заметки (6)                                | Прикрепленные файлы (0) Саязи (3) Информация                                                     |                        |
| База знаний           | Добавить заметку                           | Распенатать заявку Отметить все как прочитанные Развернуть все заметки Вернуться к списку заявок |                        |
| <b>&amp;</b> н<br>Мои | Тема                                       | PF: Tectorice of There eve                                                                       |                        |
| согласования          | Текст                                      | В Ј Щ Щ Форман - Шриот - Рези Ю Источник Ω   Х                                                   |                        |
|                       |                                            | В выбранной Заявке нажмите Добавить<br>заметку, чтобы оставить сообщение<br>Исполнително         |                        |
|                       | Добавить вложение                          | С+ Нажмите Отправить<br>Отмена Отправить                                                         |                        |
|                       | Создал 🖺                                   | Tems IL                                                                                          | Датя создания Ці       |
|                       | 🗧 Создена Вами                             | и Тоотовое обращоние                                                                             | 09.07.2020 15:44       |
|                       | Не назначено                               | [Зяявка#1200990] Ваше обращение №1200990 зарегистрировано.                                       | 09.07.2020 15:44       |
|                       | → Виктория<br>Коломейцева                  | [Зелекс#/1200980] Обращение принито в Работу исполнителен                                        | 10.07.2020 11:28       |

Рисунок 6

# 2.3.2.1 Дополнительные инструменты, доступные в Заявке

– Используйте доступные инструменты для работы с Обращениями (Рисунок 7)

|                            | Контрол                                           | ьно-надзорная                                                                                    | knd.gov.ru                          |
|----------------------------|---------------------------------------------------|--------------------------------------------------------------------------------------------------|-------------------------------------|
|                            | деятелы                                           | ЮСТБ                                                                                             | khasupport@voskhoa.ru               |
|                            | Ситуационн                                        | ый центр                                                                                         | +7 (495) 788-85-77                  |
|                            | нтрольно-надз<br>ятельность<br>уацисный центр     | орная<br>Просмотрите прикрепленные<br>к Обращению документы Обращенисм Заявки, их                | Виктория Коломейцева - ?            |
| Qo                         | Мои заявки                                        | <ul> <li>Тестовое обращение: Инциде</li> </ul>                                                   |                                     |
| Сервисы<br>🎸<br>Мои заявки | Заметки (6)                                       | Прикрепленные файлы (0) Саязи (3) Иноормация Информация по (                                     | Эбращению                           |
| С<br>База знаний           | Добавить заметку •                                | Распонатать заявку Отмотить все как прочитанные Развернуть все земетки Вернуться к еписку заявек | Вернитесь обратно в список заявок   |
| Мои<br>согласования        | Создол 🚊<br>Создана Вами                          | Текто Ца<br>Тектовое сбращение<br>Колее удобного просмотра                                       | Дата создания 1<br>09.07.2020 15.44 |
| В Базе :<br>содерж         | знаний<br>катся статьи с                          | Распечатайте Заявку со Отметьте разом все заметки,                                               | 09.07.2020 15:44                    |
| полезн                     | ой                                                | всеми заметками Ребот Как прочитанные                                                            | 10.07.2020 11:26                    |
| инфори                     | лацией                                            | [Зеявке#1200990] Зепрос доголнитальной информеции                                                | 10.07.2020 11:43                    |
|                            | <ul> <li>Виктория</li> <li>Коломейцева</li> </ul> | [Заявка#1200990] Обращение принято в Работу исполнителем                                         | 10.07.2020 12:29<br>V               |
|                            | 🔶 Созгјана Вами                                   | Terzuszie ofizialgesie                                                                           | 09.07.2020 15:44 🥱 🔒                |
|                            | Тестовое обращен                                  | THE .                                                                                            |                                     |
|                            | Не обрабатывать                                   |                                                                                                  |                                     |
|                            |                                                   |                                                                                                  |                                     |

Рисунок 7

### 2.3.2.2 Обратная связь по Решенным Обращениям

– Используется для оценки выполненной работы по Обращению, а так же для возврата на доработку (Рисунок 8)

| Кон<br>дея<br>Сла              | нтрольно-надзо<br>ательность<br>уационный центр   | рная                                                                   |                                                                               | Виктория Коломейцева - ?                                              |
|--------------------------------|---------------------------------------------------|------------------------------------------------------------------------|-------------------------------------------------------------------------------|-----------------------------------------------------------------------|
| Сервисы                        | Моизаявки <b>)</b> т                              | Tect                                                                   | Оцените ра<br>соответству<br>Обращение                                        | боту Исполнителя, нажав на<br>ющне кнопки.<br>закроется автоматически |
| Мон залыки<br>Ф<br>База знаний | 1                                                 | 2                                                                      | 3 4                                                                           | 5                                                                     |
| Мои<br>согласования            | Добавить заматиу •                                | паска<br>Распанатать заявку<br>Отметить все как групитанные<br>Разверн | уть все заматки Вернуться к списку заявок От                                  | очень корици<br>править ча доработку •                                |
|                                | Создал ( <u>E</u>                                 | тема ()<br>тест                                                        | Верните Обращение на<br>доработку, если считаете,<br>что оно не выполнено или | <ul> <li>Дата создания 1<br/>10.07.2020 00:16</li> </ul>              |
|                                | <ul> <li>Виктория</li> <li>Коломейцева</li> </ul> | [Заявка#1201030] Ваше обращение №1201030 зарегистрировано.             | выполнено не полностью                                                        | 10.07.2020 09:46                                                      |
|                                | <ul> <li>Виктория</li> <li>Коломейцева</li> </ul> | [Заязка#1201030] Уведомление о решении                                 |                                                                               | 10.07 2020 14:31                                                      |
|                                | Алексей Колегов                                   | TECT                                                                   |                                                                               | 10.07.2020 09:46 🦛 🖨                                                  |
|                                | тест                                              |                                                                        |                                                                               |                                                                       |

Рисунок 8

### 2.3.2.3 Согласование Заявок

– Для участвующих в согласованиях будут появляться заявки для согласования в разделе «Мои согласования» (Рисунок 9)

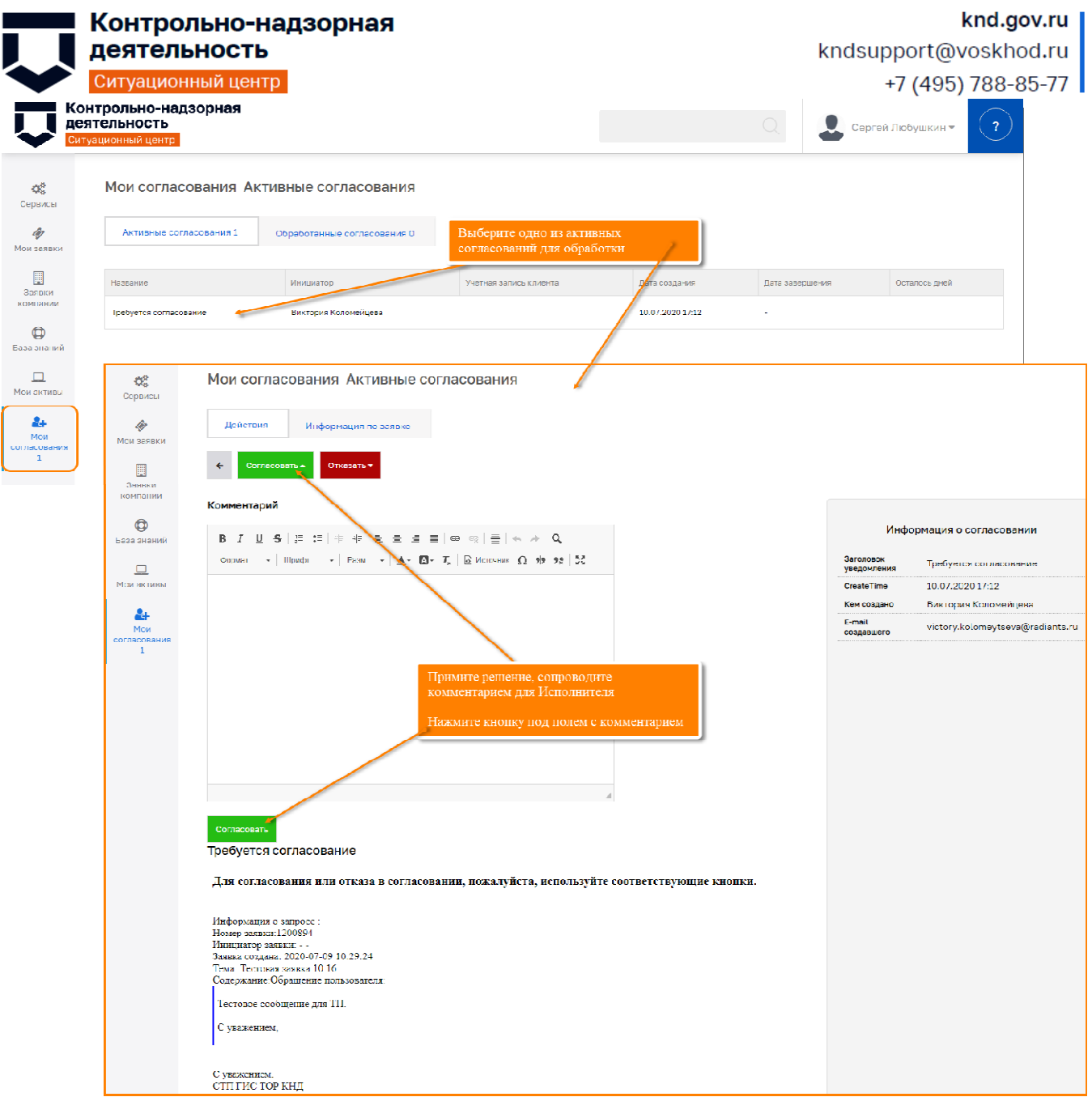

Рисунок 9

## 2.4 Использование полнотекстового поиска

- Полнотекстовый поиск – гибкий и мощный инструмент, необходимый в ежедневной работе (Рисунок 10)

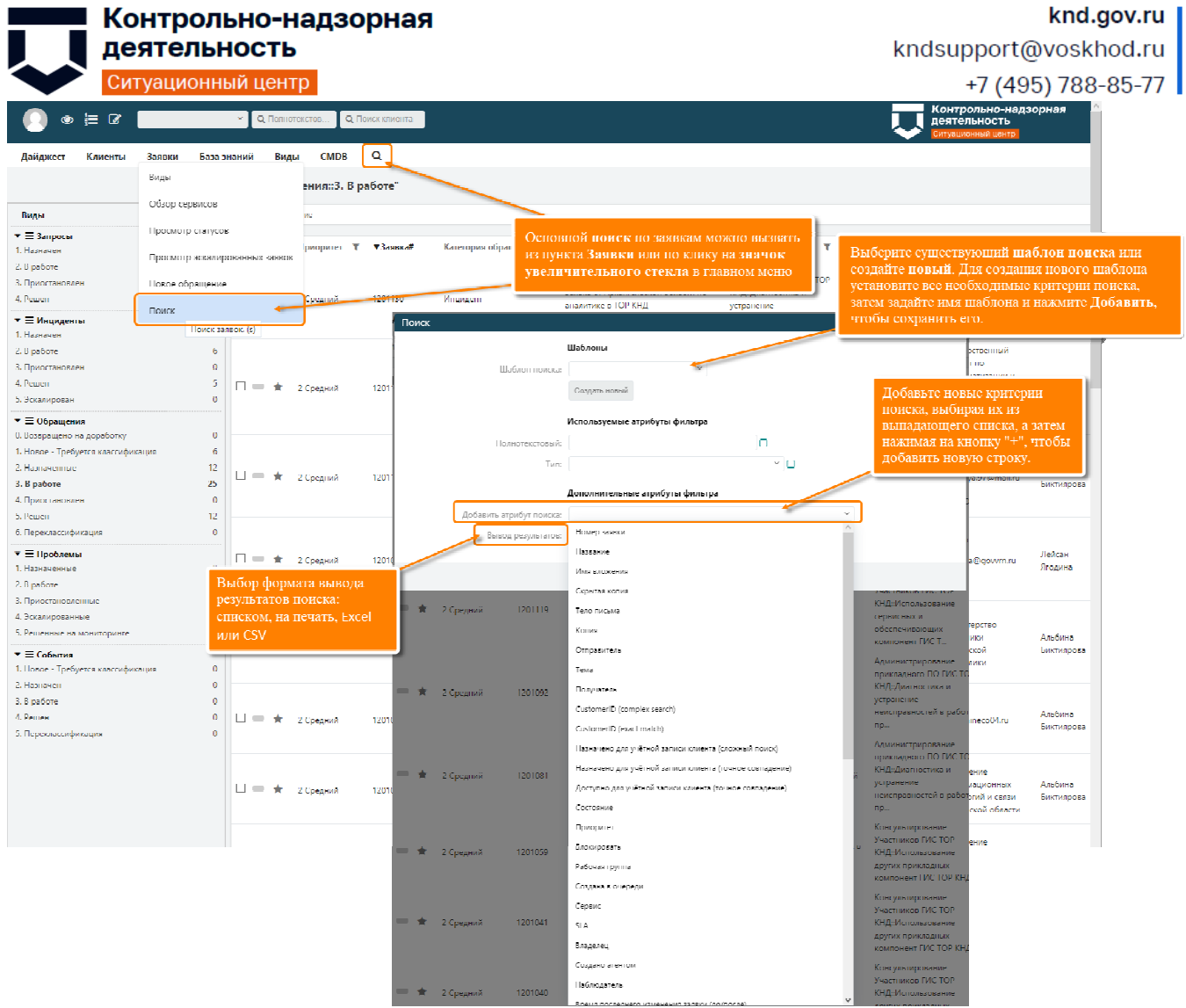

Рисунок 10

– Можно изменить настройки поиска на основе текущих результатов (Рисунок 11)

| 💭 👁 📜 🕜 🔷 🗸 Полнстекстов 🔍 Помок клиента                                                                                                    |                              | Контрольно-надзорная<br>деятельность<br>Ситуационный цинтр               |  |  |  |  |  |  |
|----------------------------------------------------------------------------------------------------|------------------------------|--------------------------------------------------------------------------|--|--|--|--|--|--|
| Даиджест Клиенты Заявки База знании Виды СМЛЖ Q                                                                                                    |                              |                                                                          |  |  |  |  |  |  |
| Результаты поиска:<br>Изменить параметры поиска (поисе)                                                                                                    |                              | ۍ <del>پ</del>                                                           |  |  |  |  |  |  |
| Массавое действие                                                                                                    |                              | 1-2 из 2 <mark>S</mark> М L                                              |  |  |  |  |  |  |
| Г Заявка# Возраст▼ Отправи Изменить настройки поиска, которые                                                                                                    | овать Рабочая группа Владеле | ец ID клиента                                                            |  |  |  |  |  |  |
| С така для слава и на стана и на стана и н | Ть изовано 1 и ЛСТП Не нази  | Агентство ветеринарии и племенного животноводетва Сакелинской<br>области |  |  |  |  |  |  |
| Поиска можно, нажав на тизменить поиска можно, нажав на тизменить при поиска".                                                                                                    | ировано 1-я ЛСТГ Не назн     | ayang muzulina@stavinyest.ru                                             |  |  |  |  |  |  |
| Впесити пеооходимые изменения в парам                                                                                                    | ph                           |                                                                          |  |  |  |  |  |  |
| Victoria and a second and a second and a second and a second and a second and a second and a second a second a                                                                                                    | : OTRS <sup>™</sup>          |                                                                          |  |  |  |  |  |  |
| Рисун                                                                                                    | к 11                         |                                                                          |  |  |  |  |  |  |

– Настройте представление результатов поиска (Рисунок 12)

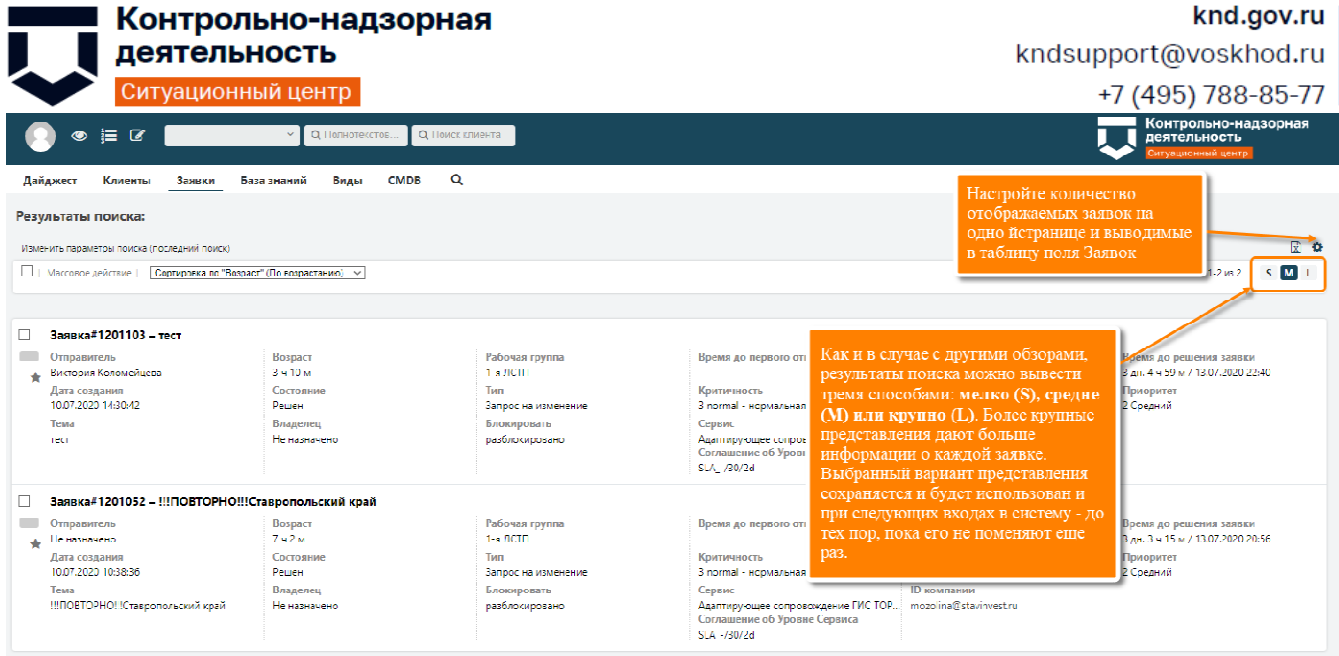

Рисунок 12